## スマートフォンで児童生徒アカウントヘログイン

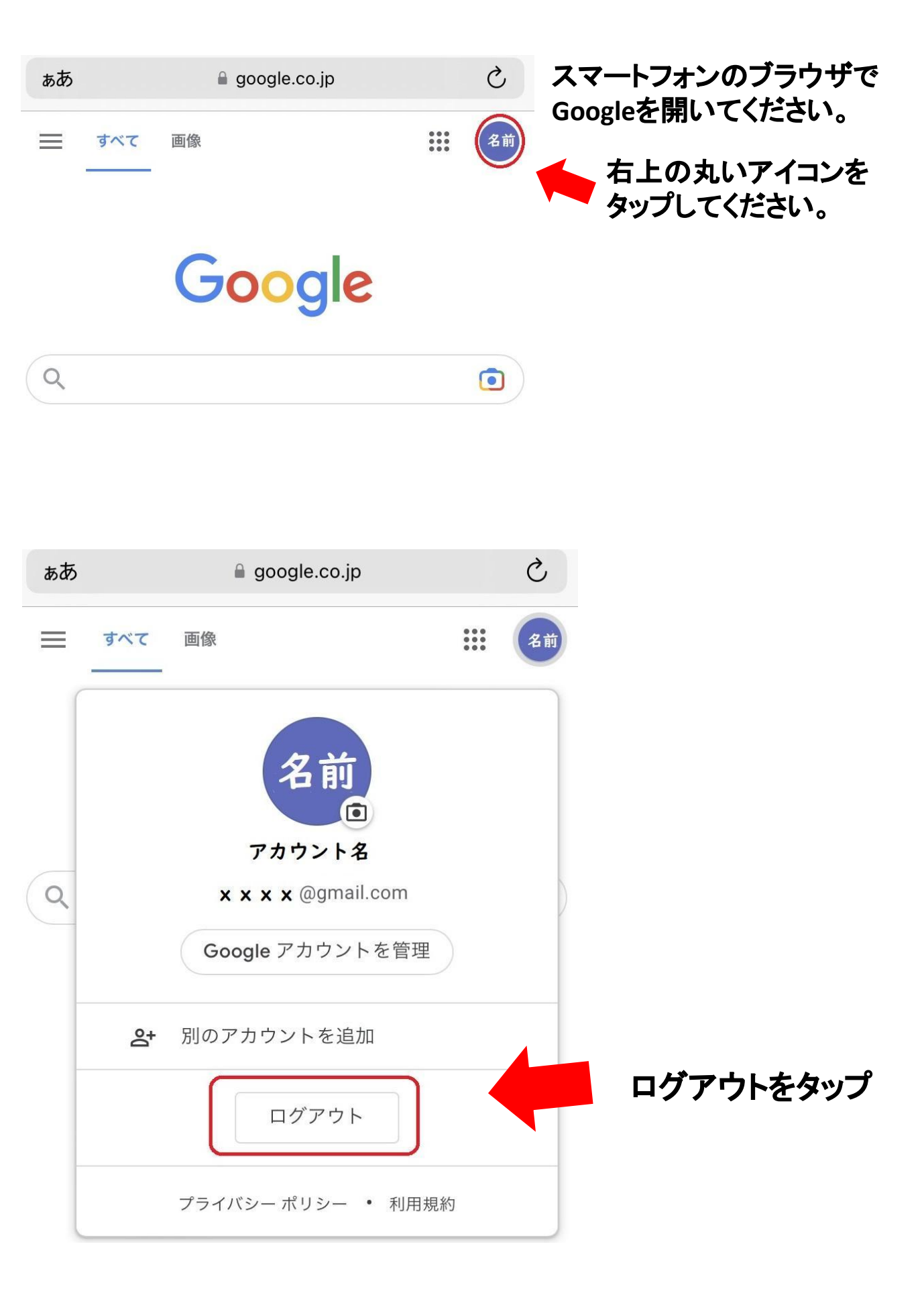

## タップすると、 ご自身のアカウントが表示されると思います。

こちらを児童生徒のアカウントでログインするため、 一度、ログアウトを行います。

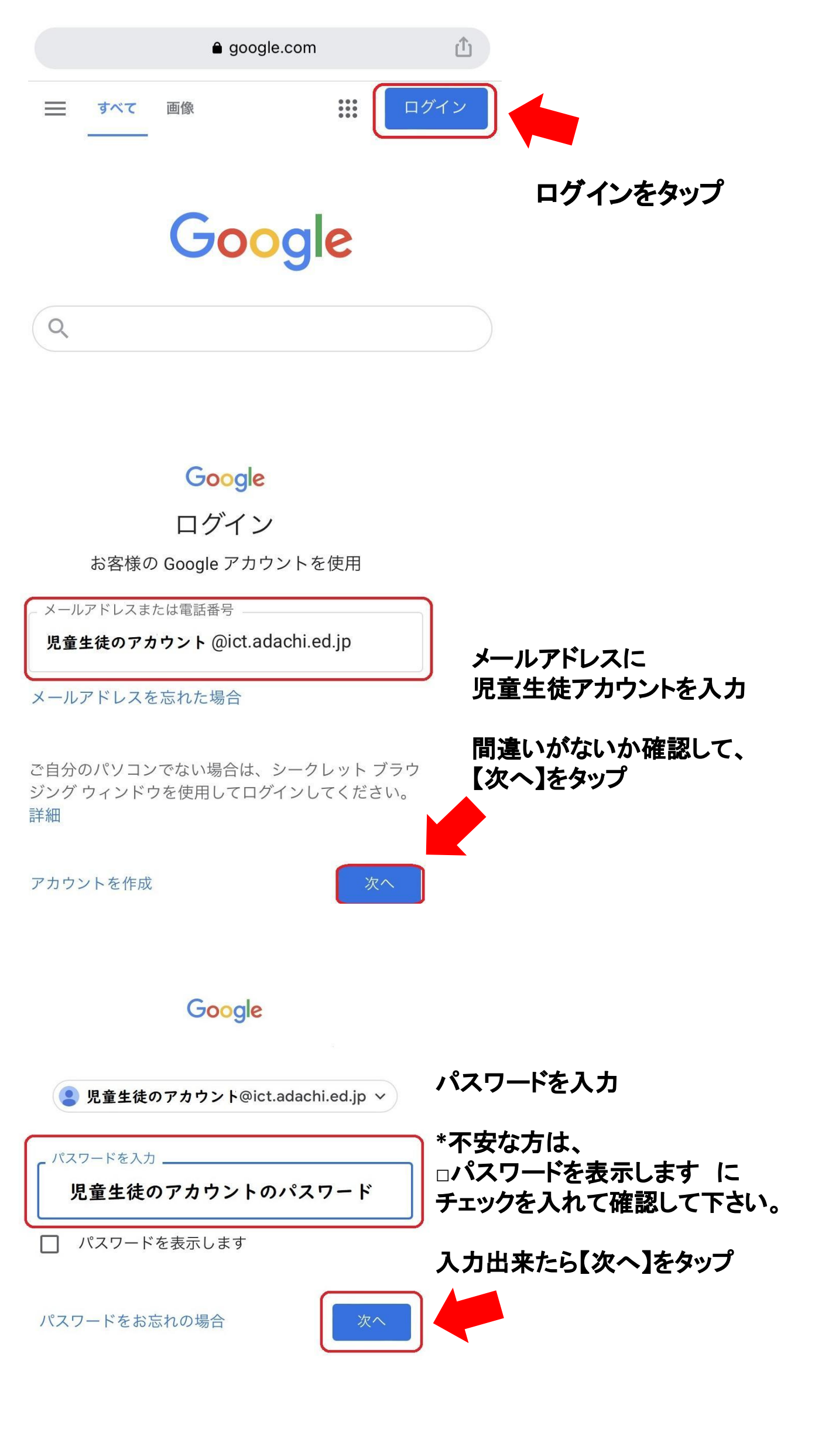

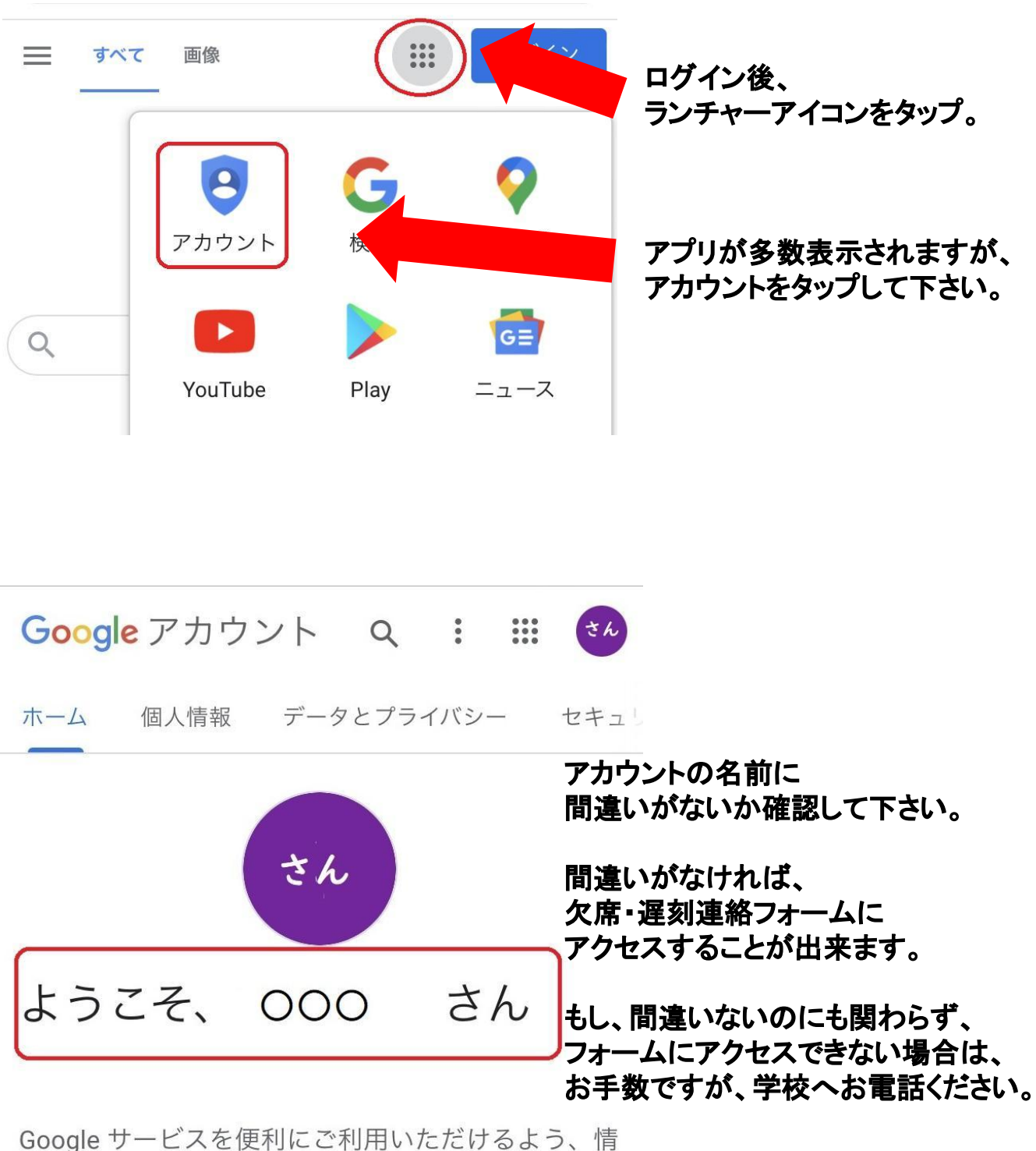

報、プライバシー、セキュリティを管理できます。 詳 細

再度、<u>ご自身のアカウントに戻る場合は、</u> <u>児童生徒アカウントからログアウト</u>して ご自身のアカウントへのログインをお願いいたします。

Googleアプリは日々アップデートを行っております。 フォームにアクセス出来ない場合、 アップデート後の不具合の可能性もあります。 ご了承ください。